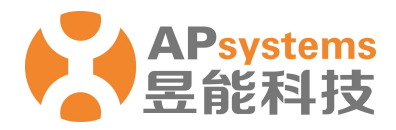

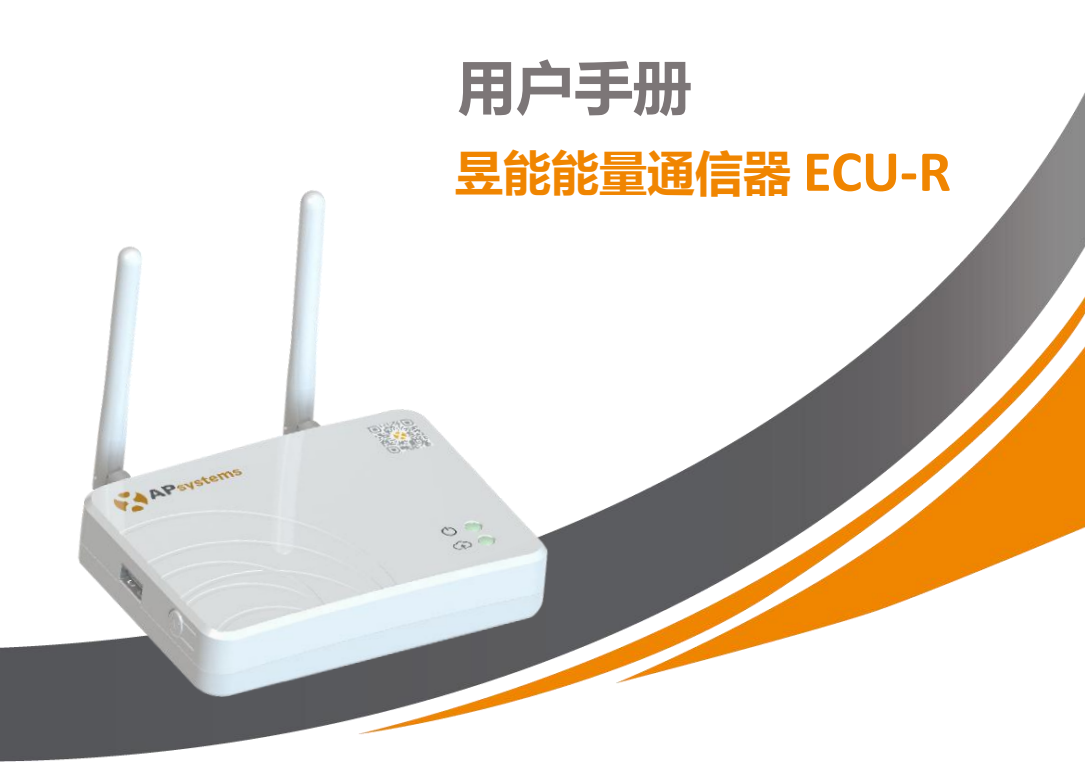

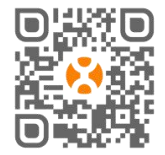

请用手机浏览器扫描 二维码下载 APP ©版权所有

# 目录

| 1. 則言                                                                                                    | 1                                                                                                    |
|----------------------------------------------------------------------------------------------------|----------------------------------------------------------------------------------------------------|
| 2.接口说明                                                                                                    | 2                                                                                                    |
| 2.1 接口位置                                                                                                    | 2                                                                                                    |
| 2.2 重置键                                                                                                    | 3                                                                                                    |
| 2.3 电源接口                                                                                                    | 3                                                                                                    |
| 2.4 RJ45 信号口(仅限澳大利亚)                                                                                                    | 3                                                                                                    |
| 2.5 RJ45 网口                                                                                                    | 3                                                                                                    |
| 2.6 天线接口                                                                                                    | 3                                                                                                    |
| 2.7 AP                                                                                                    | 3                                                                                                    |
| 2.8 LED 1                                                                                                    | 4                                                                                                    |
| 2.9 LED 2                                                                                                    | 4                                                                                                    |
| 3 安装                                                                                                    | 5                                                                                                    |
| 3.1 准备                                                                                                    | 5                                                                                                    |
| 3.2 选择合适位 <u>置</u>                                                                                                    | 5                                                                                                    |
| 3.3 安装方式                                                                                                    | 5                                                                                                    |
| 3.4 电源连接                                                                                                    | 6                                                                                                    |
| 3.5 网络连接                                                                                                    | 8                                                                                                    |
| 4.ECU-R 用户界面                                                                                                    | 9                                                                                                    |
| 4.1 手机连接 ECU-R 热点                                                                                                    | 9                                                                                                    |
|                                                                                                    |                                                                                                    |
| 4.2 添加 UID                                                                                                    |                                                                                                    |
| 4.2 添加 UID<br>4.3 历史 ID                                                                                                    |                                                                                                    |
| 4.2 添加 UID<br>4.3 历史 ID<br>4.4 删除 UID                                                                                                    |                                                                                                    |
| 4.2 添加 UID<br>4.3 历史 ID<br>4.4 删除 UID<br>4.5 电网配置                                                                                                    |                                                                                                    |
| <ul> <li>4.2 添加 UID</li> <li>4.3 历史 ID</li> <li>4.4 删除 UID</li> <li>4.5 电网配置</li> <li>4.6 ECU 时间配置</li> </ul>                                                                                           | 10<br>10<br>11<br>11<br>11<br>12                                                                                                    |
| <ul> <li>4.2 添加 UID</li> <li>4.3 历史 ID</li> <li>4.4 删除 UID</li> <li>4.5 电网配置</li> <li>4.6 ECU 时间配置</li> <li>4.7 Modbus 设置</li> </ul>                                                                    | 10<br>10<br>11<br>11<br>11<br>12<br>12                                                                                                    |
| <ul> <li>4.2 添加 UID</li> <li>4.3 历史 ID</li> <li>4.4 删除 UID</li> <li>4.5 电网配置</li> <li>4.6 ECU 时间配置</li> <li>4.7 Modbus 设置</li> <li>4.8 ECU-R 网络配置</li> </ul>                                            | 10<br>10<br>11<br>11<br>11<br>12<br>12<br>12<br>14                                                                                                 |
| <ul> <li>4.2 添加 UID</li> <li>4.3 历史 ID</li> <li>4.4 删除 UID</li> <li>4.5 电网配置</li> <li>4.6 ECU 时间配置</li> <li>4.7 Modbus 设置</li> <li>4.8 ECU-R 网络配置</li> <li>4.9 检查 ECU-R 的状态</li> </ul>                  | 10<br>10<br>11<br>11<br>12<br>12<br>12<br>12<br>14<br>16                                                                                           |
| <ul> <li>4.2 添加 UID</li> <li>4.3 历史 ID</li> <li>4.4 删除 UID</li> <li>4.5 电网配置</li> <li>4.6 ECU 时间配置</li> <li>4.7 Modbus 设置</li> <li>4.8 ECU-R 网络配置</li> <li>4.9 检查 ECU-R 的状态</li> <li>4.10 组件</li> </ul> | 10<br>10<br>11<br>11<br>11<br>12<br>12<br>12<br>14<br>14<br>16<br>17                                                                               |
| <ul> <li>4.2 添加 UID</li> <li>4.3 历史 ID</li> <li>4.4 删除 UID</li> <li>4.5 电网配置</li></ul>                                                                                                    | 10<br>10<br>11<br>11<br>11<br>12<br>12<br>12<br>12<br>12<br>14<br>16<br>17<br>18                                                                   |
| <ul> <li>4.2 添加 UID</li> <li>4.3 历史 ID</li> <li>4.4 删除 UID</li> <li>4.5 电网配置</li></ul>                                                                                                    | 10<br>10<br>11<br>11<br>12<br>12<br>12<br>12<br>14<br>14<br>16<br>17<br>17<br>18<br>18                                                             |
| <ul> <li>4.2 添加 UID</li> <li>4.3 历史 ID</li> <li>4.4 删除 UID</li> <li>4.5 电网配置</li></ul>                                                                                                    | 10<br>10<br>11<br>11<br>12<br>12<br>12<br>14<br>14<br>16<br>17<br>17<br>18<br>18<br>18<br>19                                                       |
| <ul> <li>4.2 添加 UID</li> <li>4.3 历史 ID</li> <li>4.4 删除 UID</li></ul>                                                                                                    | 10<br>10<br>11<br>11<br>11<br>12<br>12<br>12<br>12<br>12<br>14<br>14<br>16<br>17<br>18<br>18<br>18<br>19<br>19                                     |
| <ul> <li>4.2 添加 UID</li> <li>4.3 历史 ID</li></ul>                                                                                                    | 10<br>10<br>11<br>11<br>11<br>12<br>12<br>12<br>12<br>12<br>14<br>14<br>16<br>16<br>17<br>18<br>18<br>19<br>19<br>20                               |
| <ul> <li>4.2 添加 UID</li> <li>4.3 历史 ID</li> <li>4.4 删除 UID</li> <li>4.5 电网配置</li> <li>4.6 ECU 时间配置</li> <li>4.6 ECU 时间配置</li></ul>                                                                      | 10<br>10<br>11<br>11<br>12<br>12<br>12<br>12<br>14<br>14<br>16<br>17<br>17<br>18<br>18<br>18<br>19<br>19<br>19<br>20<br>20                         |
| 4.2 添加 UID                                                                                                    | 10<br>10<br>11<br>11<br>11<br>12<br>12<br>12<br>12<br>12<br>14<br>14<br>16<br>17<br>17<br>18<br>18<br>18<br>19<br>19<br>19<br>20<br>20<br>20<br>20 |

### 1.前言

昱能能量通信器是逆变器的信息门户,可以有效的与任何昱能逆变器通讯,在系统监测中提供最新的光伏系统设备信息。昱能能量通信器支持手机 APP,允许以最简单、最灵活的方式被用户访问。APP 的用户界面友好方便,可随时提供数据访问。多种配置选项能保证任何昱能逆变器系统,不管有多少逆变器,不管发电厂有多远,不管是什么网络连接类型,都能和昱能能量通信器一起使用。

#### 特点

- 收集太阳能组件和昱能逆变器的运行数据
- 远程通讯
- 无需额外布线

昱能能量通信器 ECU-R 用于昱能逆变器系统,包含五个关键设备:

- 昱能逆变器
- 昱能能量通信器(ECU-R)
   ECU-R 是逆变器系统的一部分,用于逆变器数据传输。
- EMA Manager APP:用于安装程序设置 ECU-R
- EMA APP:使最终用户能够随时随地访问其系统的数据和性能
- 昱能能量监控和分析系统(EMA)

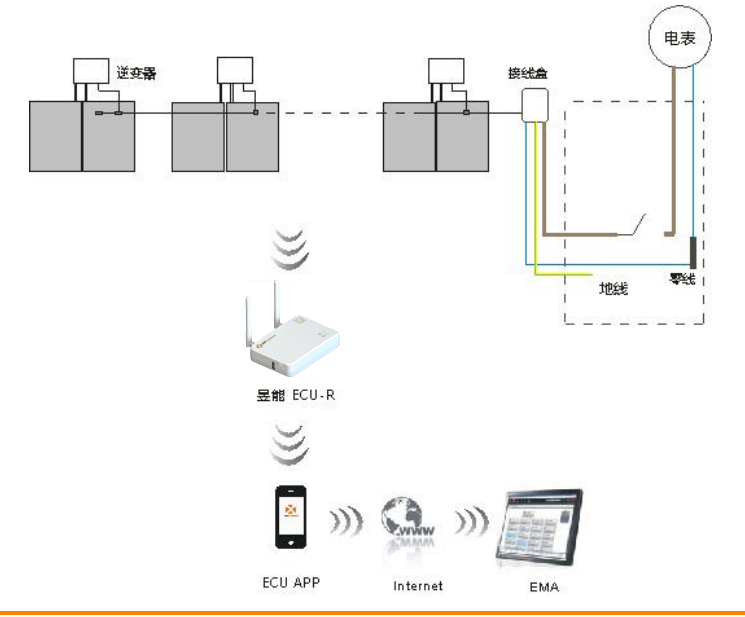

昱能 ECU-R 用户手册

图 1

## 2.接口说明

#### 2.1 接口位置

昱能能量通信器的所有接口如下图所示,图 2 从左到右依次为重置键、WiFi 天线接口、 电源接口 、RJ45 信号口 、RJ45 网口、Zigbee 天线接口;侧面从上到下依次 USB 接口、AP 键。

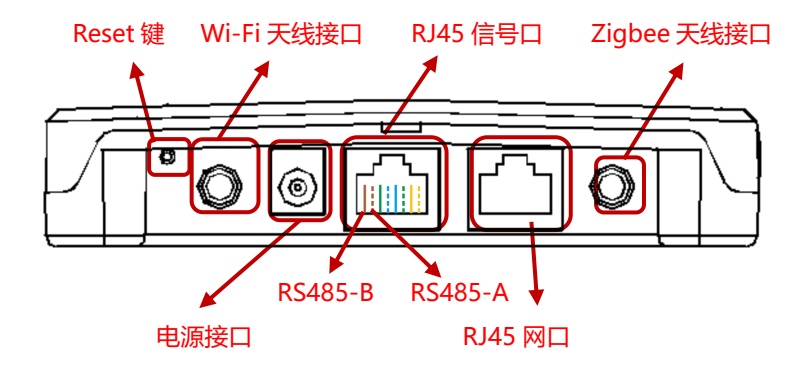

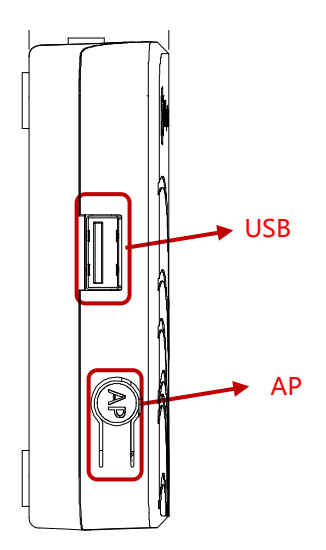

图 2

### 2.接口说明

#### 2.2 重置键

长按3秒可恢复默认设置, WIFI 密码恢复到 "888888888"。

#### ▲ 注意

系统历史发电数据不会清除!

#### 2.3 电源接口

电源连接端口通过电源适配器连接电源。

#### 2.4 RJ45 信号口 (仅限澳大利亚)

RJ45 接口是专为 DRM0 设计, 必须通过包装盒里的 RJ45 连接器连接, 否则逆变器将不能工作。

#### 2.5 RJ45 网口

网口为 RJ45 以太网口,能量通信器通过以太网连接 EMA,与 EMA 通信。

#### 2.6 天线接口

将包装盒中的天线连接到天线接口。一根用于 ECU-R 和逆变器之间的通信,一根用于 ECU-R 和路由器之间的 WiFi 连接。

#### 2.7 AP

通过AP按钮,可以打开ECU wifi热点。在设置ECU时,安装程序需要首先通过其智能 手机或平板电脑连接到ECU热点。

按下AP按钮几秒钟:ECU热点将被激活1小时。如果需要更多的时间来设置ECU,请 按AP按钮重新激活热点。

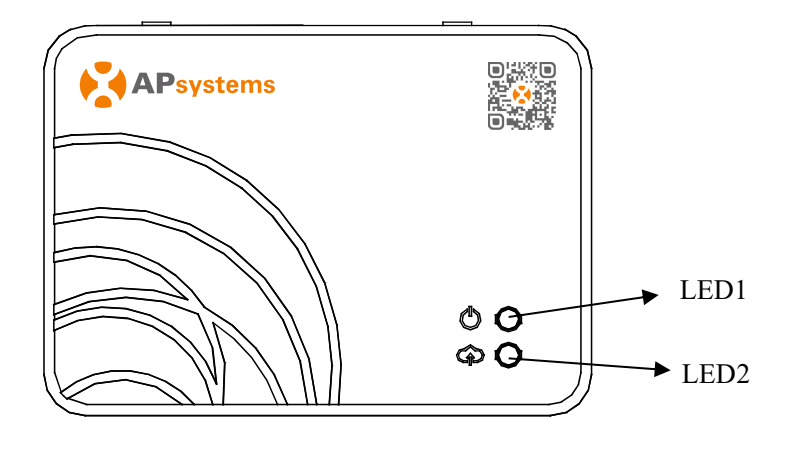

图 3

#### 2.8 LED 1

当 ECU-R 正常工作时, LED1 亮。

#### 2.9 LED 2

当 ECU 与 EMA 服务器交换数据时,LED2 将打开(绿灯)。 当您没有输入到 ECU-R 中的微逆变器 UID,或 ECU 无法连接到 EMA 服务器时,LED2 将关闭。

### 3 安装

#### 3.1 准备

在安装之前,请确保现场满足以下几点最低要求:

- 具有标准交流电源插座
- 可靠的宽带网络连接
- 具有以太网接口的路由器/局域网
- 安装了 ECU APP 的手机 (见第 9 页)

#### 3.2 选择合适位置

- 选择一个尽可能靠近光伏阵列的位置。
- ECU-R 不适合户外使用。如果安装在室外,请确保将 ECU-R 放入防水箱中,并将天线 (wifi 和 Zigee)置于箱外以确保最佳通信。如果您需要使用扩展天线来靠近光伏阵列,请确保扩展天线是 Wifi 2.4GHz,带有 SMA 连接器公/母。 昱能不提供这些延长天线,但可以在任何电气/光伏商店购买。

#### 3.3 安装方式

1) 墙面安装

如果要把能量通信器安装在墙上,选择凉爽、干燥的室内位置安装 能量通信器.应尽量远离发热设备(墙面取暖器,烤箱等)

- 按照图示的尺寸,用两个墙用螺钉或者墙锚把能量通信器固定在墙上,距离 100mm(两个螺钉不包括在工具箱内)。
- 将能量通信器背部的螺钉孔对准安装好的固定螺钉,然后将能量通信器滑入
   固定螺钉。

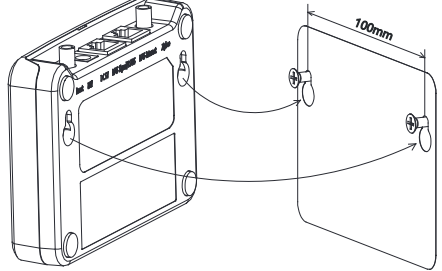

图 4

### 3.安装

#### 3.4 电源连接

#### 1) 墙面安装

- 连接电源适配器到 ECU-R 顶部的电源连接端口。
- 将适配器插到一个专用的标准交流插座。

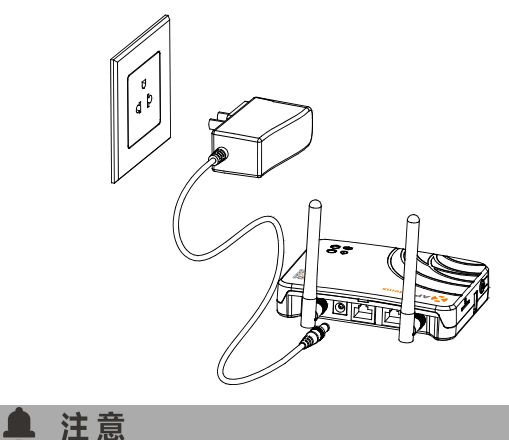

图 5

两根胶棒天线均为 2.4G 天线, 且功能相同, 不必区分 WIFI 和 ZIGBEE 接口, 直接连接即可。

## 3.安装

- 2) 配电柜安装
  - 在配电柜内导轨上安装导轨插座(导轨插座不提供,请自行购买)。
  - 连接电源适配器到 ECU-R 顶部的电源连接端口。
  - 将适配器插到导轨插座上。

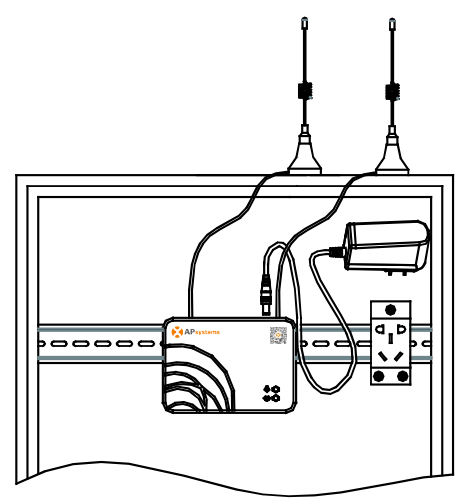

图 6

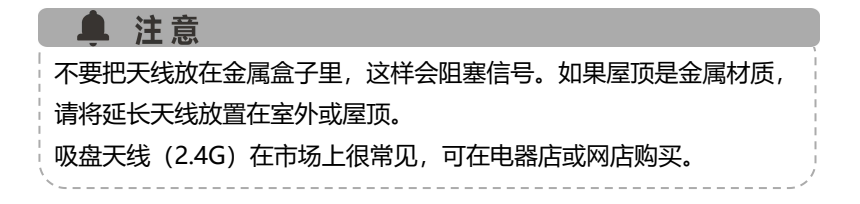

### 3.安装

#### 3.5 网络连接

方式 1: 有线局域网连接

- 1) 把网线一端插入到能量通信器上的网口
- 2) 另一端插入到宽带路由器空余的端口

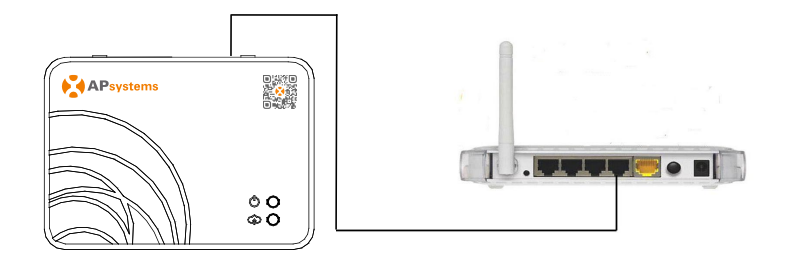

图 7

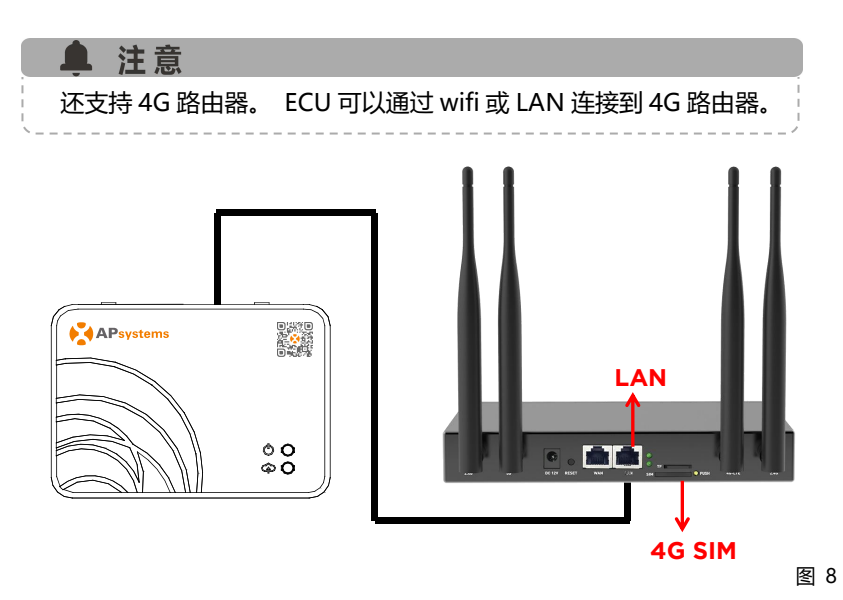

方式 2: 无线 WiFi 连接

使用能量通信器内置无线连接网络。

请使用手机浏览器扫描二维码下载 APP。(EMA App 适用于最终用户,EMA Manager 适用于安装程序)。或单击链接下载该应用程序: http://q-r.to/1OrC

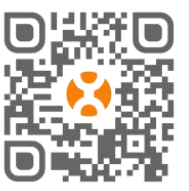

• EMA Manager APP:适用于安装人员 专业安装人员:所有功能都可用

DIY (Do It Yourself) 安装程序: 只有 ECU\_APP 功能可用

• EMA APP: 仅限最终用户

#### 4.1 手机连接 ECU-R 热点

- 确保您已在智能手机或平板电脑上下载了 EMA Manager APP。
- 确保 ECU-R 热点已激活 (如果没有,请按住 AP 按钮几秒钟)。
- 在您的智能手机或平板电脑中打开设置 > Wi-Fi。
- 选择 ECU-R 热点:名称为 ECU\_R\_216xxxx (ECU-R 序列号)。
- 将您的智能手机或平板电脑连接到 ECU-R 热点。默认密码为"888888888"。
- 与 ECU-R 热点建立连接后, 打开 EMA Manager APP。
- 选择 "ECU APP" 进入调试工具 (无需任何登录名或密码即可访问 ECU APP)。

|          |        | 🖹 🗎 13:38 |          |              | 🐨 11   | 11:12 | 13:03    | <b>a a</b> 7 |               |          |  |
|----------|--------|-----------|----------|--------------|--------|-------|----------|--------------|---------------|----------|--|
| 设置       |        | ર ક       | ÷        | WLAN         |        | :     | <b>1</b> | APsystems    |               |          |  |
| 无线和      | 网络     |           |          | 开启           |        |       |          |              |               |          |  |
| •        | WLAN   |           | T.       | CMCC<br>已保存  |        |       |          | EM           | A Mana        | ger      |  |
| *        | 蓝牙     |           | ▼.       | apsgnsh      |        |       |          |              | (仅安装商)<br>用户名 |          |  |
| 0        | 流量使用情况 |           | ▼.       | QYYY         |        |       |          |              | 密码            |          |  |
|          | 更多     |           | <b>T</b> | ECU_R_247000 | 000005 | ]     |          |              | 登录            |          |  |
| 10.47    |        |           | •        | TDG-Guest    |        |       |          |              | E             | CU APP → |  |
| 设备       |        |           | •        | TDG-PRD      |        |       |          |              |               |          |  |
| <b>f</b> | 主屏幕    |           | ₹.       | TDG-TECH     |        |       |          |              |               |          |  |
| 0        | 显示     |           | •        | 360免费WiFi-TE | В      |       |          |              |               |          |  |
|          |        |           |          | ⊲ C          |        | ]     |          | =            | 0             | <        |  |

#### 4.2 添加 UID

 将微逆变器 UID (序列号) 输入 ECU-R, 单击"工作台",选择"ID 管理", 手动输入微逆变器 UID (序列号: 12 位数字,以 4、5、7 或 8 开头) 或 使用手机、平板电脑扫描仪扫描 UID。输入微逆变器 UID 后,请按"同步"。

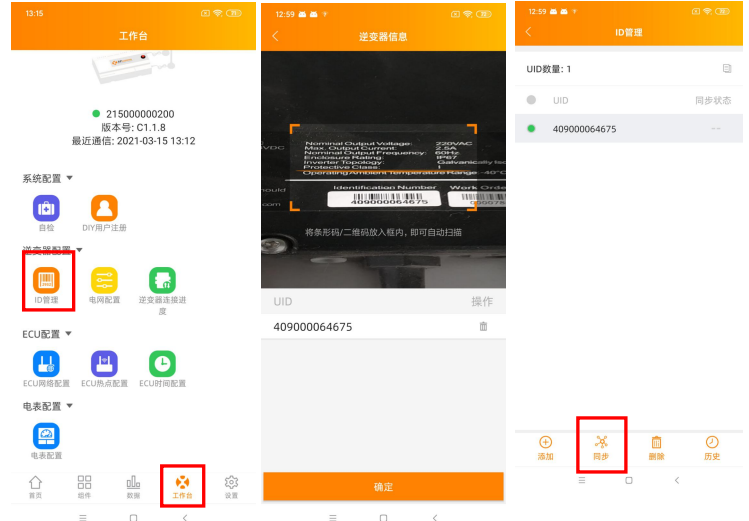

#### 4.3 历史 ID

• 你可以找到之前的 UID 并恢复。

| 13:0 | 16           | a 🗢 🐵 |
|------|--------------|-------|
|      |              |       |
| ECU  | J ID         | 全部 >  |
|      | UID          |       |
| ۰    | 406111110003 |       |
|      | 406111110004 |       |
|      | 406111110005 |       |
|      | 406111110006 |       |
|      | 406111110007 |       |
|      | 406111110008 |       |
|      | 406111110009 |       |
|      | 406111110010 |       |
| •    | 406111110011 |       |
|      | 406111110012 |       |
|      | 406111110013 |       |
|      | 406111110014 |       |
|      | 406111110015 |       |
|      | 406111110016 |       |
|      | 406111110017 |       |
|      | 406111110017 |       |
|      | 40811110018  |       |

#### 4.4 删除 UID

• 选择需要删除的 UID, 点击"删除";同步后即可将 ECU 设备中的该 UID 删除。

注意 删除时,请同时按"同步"。否则微逆变器将不会从 ECU-R 中移除。 微逆变器 UID 成功输入 ECU-R 后,您需要选择网格配置文件并选择 ECU-R 的正确时区。

#### 4.5 电网配置

• 用户在安装系统时需要选择正确的电网配置。

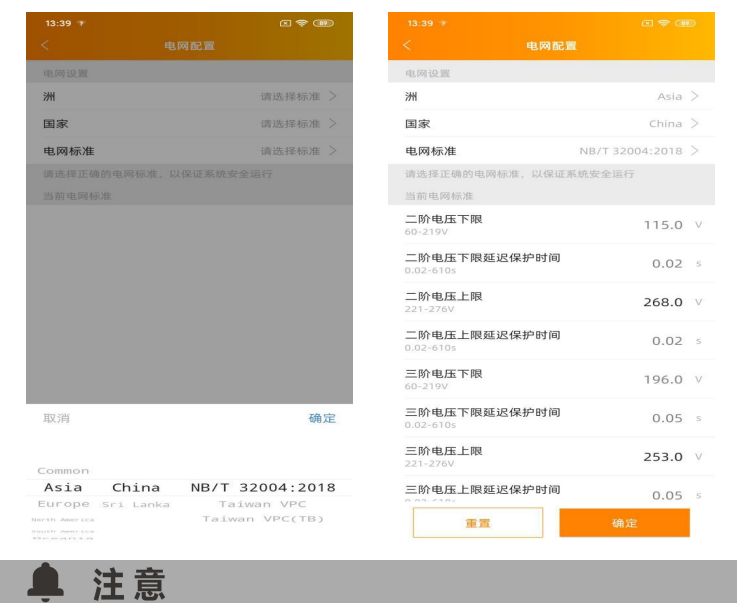

如果选择了错误的电网配置, 逆变器将无法正常工作。

#### 4.6 ECU 时间配置

- 进入此页面后,右侧会显示 ECU 的时间,点击日期或时间更改 ECU 时间。
- 点击日期,时间,时区可以进行修改。
- 点击"快速时间设置", APP 会给 ECU 设置成手机的日期和时间, 无需用户

#### 手动选择日期和时间。

| 13:15                                           | C 😤 🗇             | 13:41 🐨       |                 |  |  |
|-------------------------------------------------|-------------------|---------------|-----------------|--|--|
| 工作台                                             |                   | < د           | CU时间配置          |  |  |
| 10mm •                                          |                   | ECU时间和日期设置    |                 |  |  |
|                                                 |                   | 日期            | 2020/12/31>     |  |  |
| <ul> <li>21500000200<br/>版本号: C1.1.8</li> </ul> |                   | 时间            | 13:41>          |  |  |
| 最近迪1言:2021-03-1513:12                           | 2                 | 将手机系统时间同步到ECU |                 |  |  |
| 系统配置 ▼                                          |                   | 快速时间设置        |                 |  |  |
|                                                 |                   | ECU时区设置       |                 |  |  |
| 「日位 DIY用戸注册 逆変器配置 ▼                             |                   | 时区            | Asia/Shanghai > |  |  |
| ID管理 电网配置 逆变器连接进                                |                   |               |                 |  |  |
| ECU配置 ▼                                         | 1                 |               |                 |  |  |
| ECU网络配置 ECU热点配置 ECU时间配置                         |                   |               |                 |  |  |
| 电表配置 ▼                                          | •                 |               |                 |  |  |
| 电表配置                                            |                   |               |                 |  |  |
|                                                 | <b>た</b> み<br>20月 |               |                 |  |  |
| = 0 <                                           |                   |               |                 |  |  |

#### 4.7 Modbus 设置

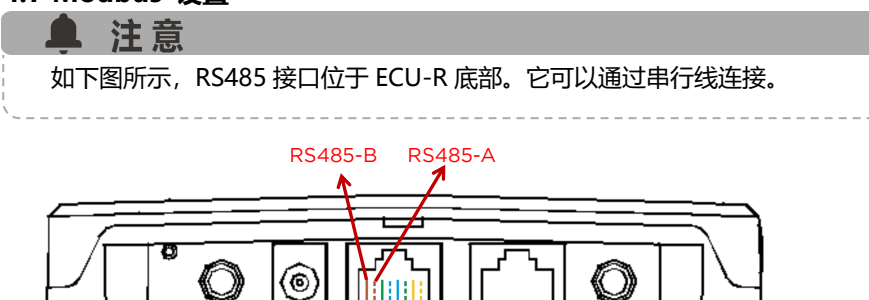

对于三相微逆变器: 请参阅 SunSpec 网站上的文档 Altenergy\_Power\_System\_Inc.\_\_\_three\_phase\_microinverter\_11-12.xlsx on SunSpec website. https://certifications.sunspec.org/PICS/Altenergy\_Power\_System\_Inc.

https://certifications.sunspec.org/PICS/Altenergy\_Power\_System\_I \_\_\_\_three\_phase\_microinverter\_11-12.xlsx

对于单相微逆变器:请参阅 SunSpec 网站上的文档 Altenergy\_Power\_System\_Inc.\_\_\_single\_phase\_MicroinverterAPpcs\_11-12 on SunSpec website. <u>https://certifications.sunspec.org/PICS/Altenergy\_Power\_System\_Inc.</u> \_\_\_\_single\_phase\_MicroinverterAPpcs\_11-12.xlsx

- 单击工作区中的 Modbus 设置,打开 SunSpec Modbus 功能。在地址文本 框中选择波特率并配置变频器的地址。最后点击保存完成配置。
- 主机的 RS485 端口必须配置为相同的波特率、8 个数据位、1 个停止位、无 奇偶校验位。

| 21:01 首 ± ≄<br>工作台                                                       | * = 🛪 🚥                                                            | 15:06 P P    | dbus配置 | \$ E 🗟 🚥 f |
|--------------------------------------------------------------------------|--------------------------------------------------------------------|--------------|--------|------------|
| <ul> <li>215000014530<br/>版本号: C1.2.0<br/>最近通信: 2021-09-23 21</li> </ul> | :01                                                                | Modbus       |        |            |
| 系統配置 ▼                                                                   |                                                                    | 波特率          |        | 9600 >     |
| 直徑 DIY用户注册<br>逆变器配置 ▼                                                    |                                                                    | ID           |        | 地址         |
|                                                                          | 11                                                                 | 501000000049 |        | 1          |
| ECU配置 ▼                                                                  |                                                                    |              | 皮友     |            |
| ECU网络配置 ECU热点配置 ECU时间配                                                   | E.                                                                 |              | PK17   |            |
| 电表配置 ▼<br>电表配置                                                           |                                                                    |              |        |            |
| Modbus配置                                                                 |                                                                    |              |        |            |
|                                                                          | (注)<br>(注)<br>(注)<br>(注)<br>(注)<br>(注)<br>(注)<br>(注)<br>(注)<br>(注) |              |        |            |
|                                                                          |                                                                    |              |        |            |

#### 4.8 ECU-R 网络配置

#### 4.8.1 无线局域网

- 从工作区菜单中,选择"ECU 网络设置"
- 下滑屏幕,将显示可用的 SSID。
- 单击 SSID, 然后输入密码。
- 当连接到本地无线时, 手机或平板电脑可能会断开与 ECU-R 热点连接并连接 到其他无线网络或 4G。
- 如果需要更多操作来完成 ECU 调试,请确保将您的智手机或平板电脑重新连接到 ECU 热点(可能需要按 AP 按钮重新激活热点)。

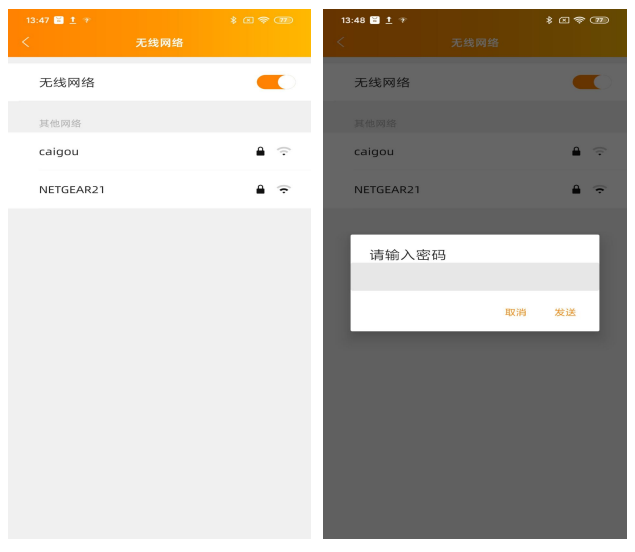

当您的智手机或平板电脑再次连接到 ECU 热点时,您可以打开 ECU APP 主页检 查互联网连接状态:

- 当手机/平板电脑正确连接到 ECU 热点时, 第一个项目符号 (带有 ECU UID) 是绿色的 (如下图)。
- 如果与路由器的互联网连接已成功建立,则第二个项目符号应为绿色(如下 图)。

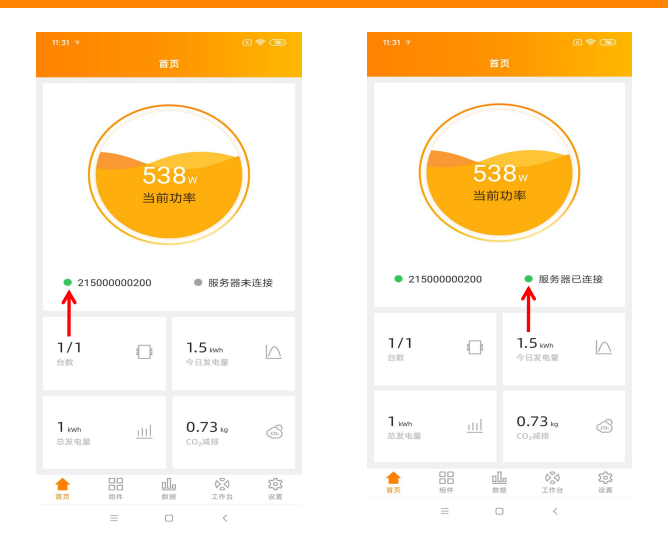

#### 4.8.2 无线局域网

- 确保网线连接到 ECU-R 背面的网络端口
- 将网线连接到宽带路由器上的备用端口
- ECU 的有线网络设置有 2 个选项
- 自动获取 IP 地址:路由器会自动给 ECU-R 一个 IP 地址(首选方法)。
- 使用固定 IP 时,请输入 IP 地址,子网掩码,默认网关,首选 DNS 服务器和
   备用 DNS 服务器。

| 自动获取IP地址 |                   |          |                  |
|----------|-------------------|----------|------------------|
|          |                   | 自动获取IP地址 | 0                |
| MAC地址    | 80:97:1B:03:01:02 | MAC地址    | 80:97:1B:03:01:0 |
| IP地址     | 192.169.2.154     | IP地址     | 192.168.131.228  |
|          |                   | 子网掩码     | 255.255.0.0      |
|          |                   | 默认网关     | 192.169.1.254    |
|          |                   | 首选DNS服务器 | 119.29.29.29     |
|          |                   | 备用DNS服务器 | 182.254.116.110  |
|          |                   |          | 确定               |

- 一旦建立了局域网连接,您可以在 ECU APP 的主页上检查互联网连接:
- 当手机/平板电脑正确连接到 ECU 热点时, 第一个项目符号 (带有 ECU UID) 是绿色的(如下图)。
- 如果与路由器的互联网连接已成功建立,则第二个项目符号应为绿色(如下

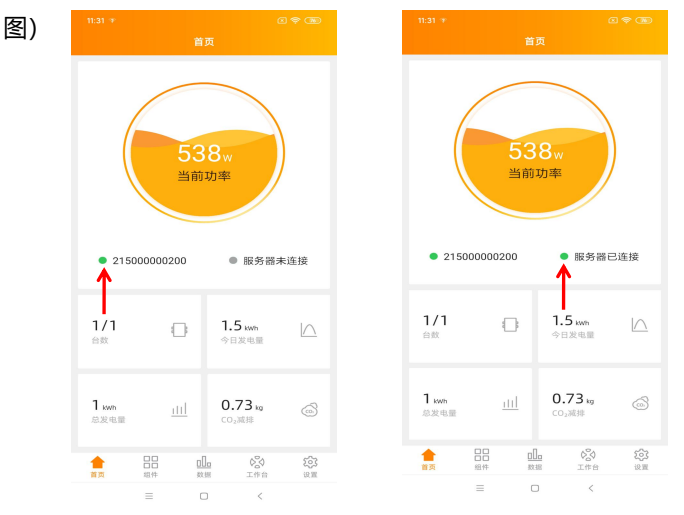

#### 4.9 检查 ECU-R 的状态

ECU-R 调试完成后,安装人员可以在 ECU APP 的主页上查看状态:显示几个信息:

- 系统信息 (ECU UID 序列号)
- 与 ECU-R 通信的微逆变器的数量/总数
- 输入到 ECU-R 的微逆变器的数量(使用 ID 管 理菜单)。

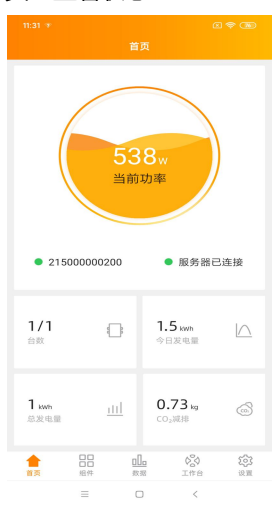

ECU UID 前面的灯显示手机和 ECU-R 之间的状态:

- 手机连接到 ECU-R
- 手机无法连接到 ECU-R

"服务器未连接"前面的灯显示 ECU-R 与互联网之间的状态:

- ECU-R 连接到互联网
- ECU-R 无法连接到互联网

从主页可见的其他信息:

- 当天的功率输出
- 自安装以来的总功率输出
- 安装后减少的二氧化碳量。

#### 4.10 组件

• 该页面应显示添加的逆变器

根据型号的不同,每个逆变器将具有显示实时功率的相应组件。

- 创建最终用户帐户时, 需要从 EMA 安装程序帐户中删除未使用的通道
- 在组件页面上,安装人员可以看到注册在 ECU-R 的微逆变器的状态
- 点击组件面板,将显示逆变器的详细信息,包括逆变器 ID,光伏组件功率, 电网电压,频率和温度

|                   |                |                              | 1 (B)             | 11:31 🐨 📧 荣 🤇                                                                          |  |
|-------------------|----------------|------------------------------|-------------------|----------------------------------------------------------------------------------------|--|
|                   | 组件             |                              |                   | 组件                                                                                     |  |
| 179 359<br>100001 |                |                              |                   | 179 <b>359</b><br>100001                                                               |  |
|                   |                |                              |                   | L/ID: 406011100001<br>功率1: 179 W<br>功率2: 359 W<br>順発電: 50 Hz<br>電低語: 219 V<br>温暦: 50 で |  |
|                   |                |                              |                   |                                                                                        |  |
| ECU:21            | 5000000200 202 | t1-03-15 10:3<br>දිරි<br>7සප | 30<br>103<br>10 W | ECU:215000000200 2021-03-15 10:30                                                      |  |

#### 4.11 数据

- 在此页面上显示每日系统功率曲线。 选择日期以查看历史系统功率曲线。
- 选择星期,月份或年份以显示最近一周,最近一个月或最近一年的发电量。

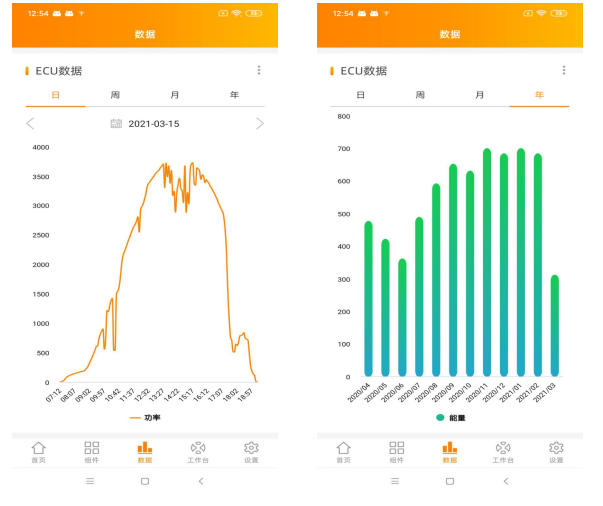

#### 4.12 逆变器连接进度

• 显示每个变频器和 ECU-R 之间的连接进度和通信质量, 100%表示连接已完

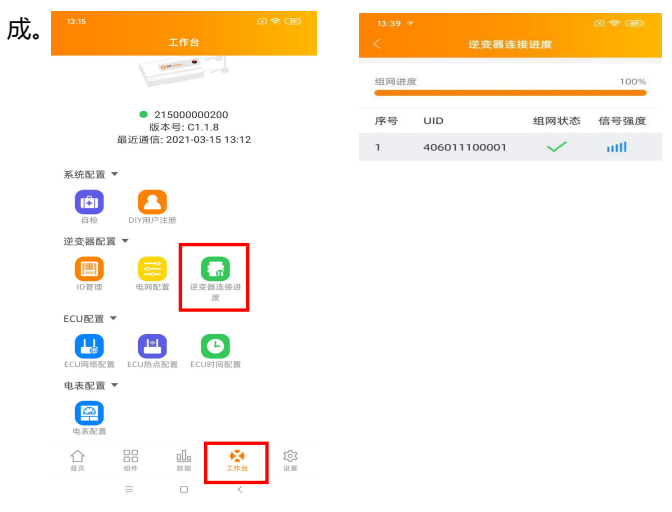

#### 4.13 自检

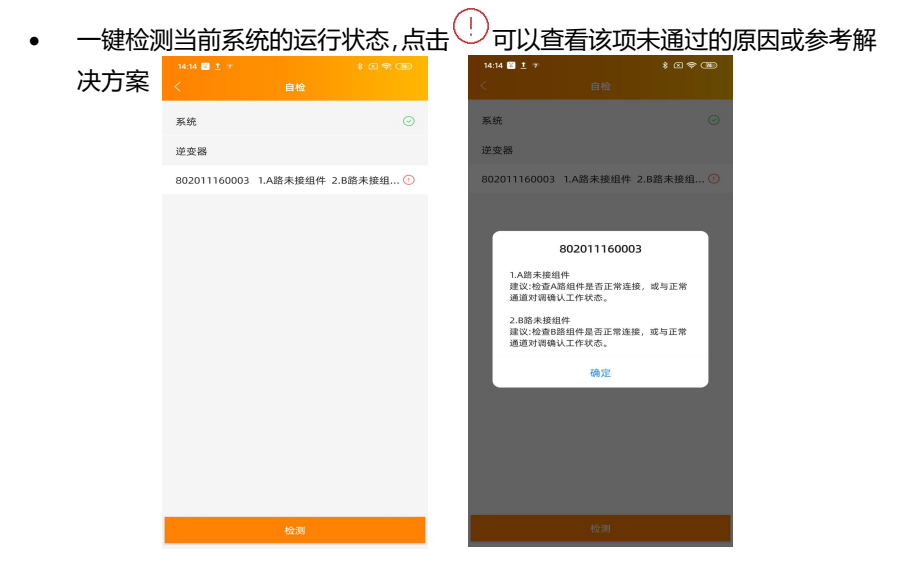

#### 4.14 ECU 热点配置

- 如果您想更改 ECU-R 热点的默认密码,可以使用此菜单
- 请先连接 ECU-R, 打开"ECU APP 设置"菜单, 在您方便的时候修改密码
- 如果对 ECU-R 进行重置,密码将重新初始化为 888888888。

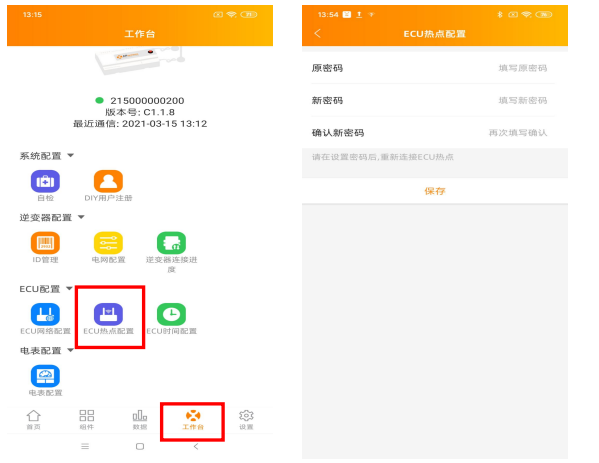

#### 4.15 DIY 用户注册

- 此菜单仅适用于 DIY 安装者:它允许 DIY 安装者自己创建他们的 EMA 帐户。
   然后可以通过 EMA APP 访问他们的帐户
- ECU-R 正确调试后, 请确保将您的手机或平板电脑连接到本地互联网
- 进入"DIY 用户注册"菜单并按照说明创建您自己的 EMA 账户

|                                                  | 89.00      |                   |   |        |
|--------------------------------------------------|------------|-------------------|---|--------|
|                                                  |            |                   |   |        |
|                                                  |            | ECU信息             |   |        |
|                                                  |            | ECU ID            |   |        |
|                                                  |            | 215000000200      |   |        |
|                                                  |            | 时区                |   |        |
| <ul> <li>2150000&lt;</li> <li>販本号: C1</li> </ul> | 00200      | Europe/Paris      |   |        |
| 最近通信: 2021-0                                     | 3-15 13:28 | UID               |   |        |
| 请先连接ECU热点然后去I<br>UID。                            | D管理页面获取    | 406011100001      |   | $\sim$ |
| 70.52                                            |            | <br>账号信息          |   |        |
|                                                  | _          | 用户名 *             |   |        |
| · · · · · · · · · · · · · · · · · · ·            | -          | diytest           |   |        |
| ID管理 电网配置 逆                                      | 支器连接进      | 密码 *              |   |        |
| CURR -                                           | 度          |                   |   | $\sim$ |
|                                                  | 0          | 真实姓名 *            |   |        |
| ECU网络配置 ECU热点配置 EC                               | UBIMAL     | 111111            |   |        |
|                                                  | <b>\$</b>  | 邮箱 *              |   |        |
|                                                  | 工作台 设置     | <br>diy@gmail.com |   |        |
|                                                  |            | -                 | 0 | <      |

#### 4.16 设置

此基本菜单允许您更改语言:英语、法语、西班牙语、葡萄牙语、波兰语、 简体中文和繁体中文。

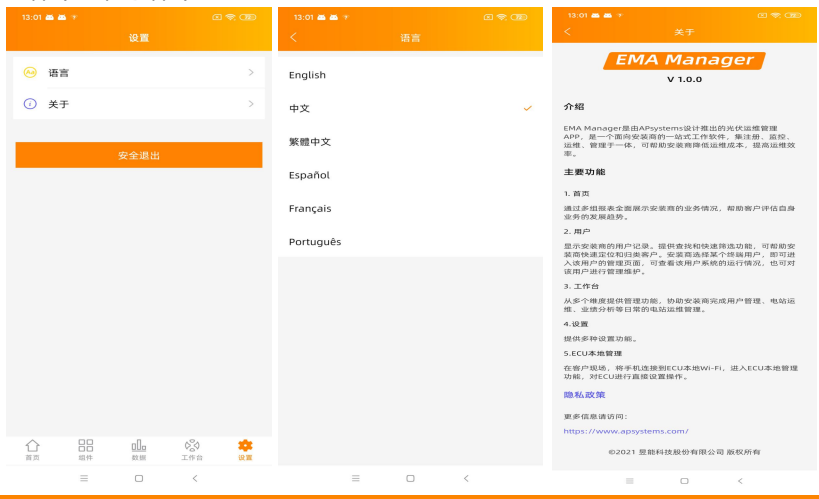

昱能 ECU-R 用户手册

## 5.技术参数

| 与微逆变器通信    |                                          |
|------------|------------------------------------------|
| 通讯方式       | ZigBee 2.4 GHz                           |
| 最大通信逆变器数量* | 100                                      |
| 与 EMA 通信   |                                          |
| 以太网        | 10/100M 自动感应, 自动协商                       |
| 无线         | 802.11g/n / GSM 蜂窝                       |
| 无线网络安全     | WEP, WPA2-PSK                            |
| USB 接口     | 预留                                       |
| 电源数据       |                                          |
| 直流电源       | 5V, 2A                                   |
| 功率消耗       | 1.7 W                                    |
| 机械数据       |                                          |
| 工作环境温度     | -20°C 至 +65°C                            |
| 尺寸 (长x宽x高) | 122 mm x 87 mm x 25 mm                   |
| 重量         | 150g                                     |
| 冷却         | 自然冷却 (无风扇)                               |
| 防护等级       | 室内- NEMA(IP20)                           |
| 合规         |                                          |
|            | IEC/EN61010-1, EN61000-6-1, EN61000-6-2, |
| 认证         | EN61000-6-3, EN61000-6-4, 2014/30/EU,    |
|            | EN301489-1/-17, EN62479, EN 300328       |

\*每个 ECU 的最大微型逆变器数量可能会有所不同,具体取决于光伏阵列的尺寸和布局、阵列中 ECU 和微型逆变器之间的最大距离、障碍物(厚混凝土墙、金属屋顶)。

规格如有更改, 恕不另行通知。请在 www.APsystems.com 下载最新版本。

© 版权所有

2022/05/10 REV5.2

# 6.联系方式

浙江昱能科技有限公司 www.APsystems.com

#### APsystems 嘉兴

浙江省嘉兴市南湖区亚太路 1 号 电话: +86 573 8398 6967 邮箱: info@altenergy-power.com

#### APsystems 上海

上海市浦东新区张杨路 188 号汤臣中心 B305 室 电话: +86 021 3392 8205 邮箱: info@altenergy-power.com